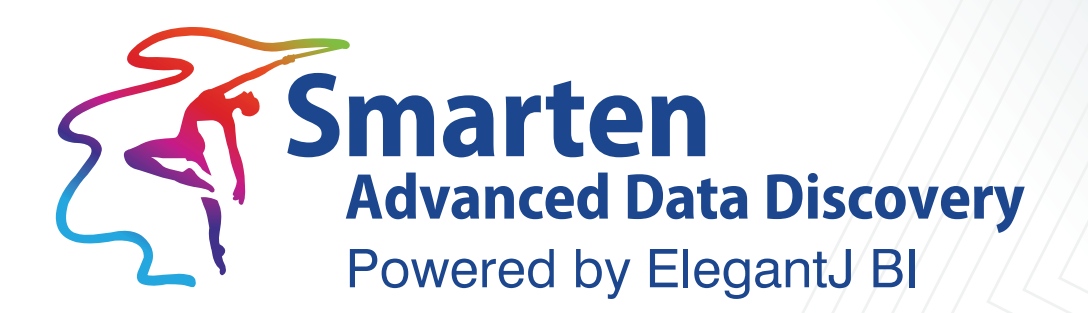

# Monitoring with JVisualVM

Business Intelligence & Advanced Data Discovery

Document Version: 1.0 Product Version: 5.0 and above

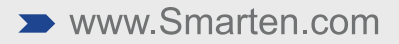

| Document Information |                                   |  |
|----------------------|-----------------------------------|--|
| Document ID          | Smarten-Monitoring-with-JVisualVM |  |
| Document Version     | 1.0                               |  |
| Product Version      | 5.0 and above                     |  |
| Date                 | 07-Aug-2020                       |  |
| Recipient            | NA                                |  |
| Author               | EMTPL                             |  |

© Copyright Elegant MicroWeb Technologies Pvt. Ltd. 2020. All Rights Reserved.

### Statement of Confidentiality, Disclaimer and Copyright

This document contains information that is proprietary and confidential to EMTPL, which shall not be disclosed, transmitted, or duplicated, used in whole or in part for any purpose other than its intended purpose. Any use or disclosure in whole or in part of this information without the express written permission of EMTPL is prohibited.

Any other company and product names mentioned are used for identification purpose only, may be trademarks of their respective owners and are duly acknowledged.

### Disclaimer

This document is intended to support administrators, technology managers or developers using and implementing Smarten. The business needs of each organization will vary and this document is expected to provide guidelines and not rules for making any decisions related to Smarten. The overall performance of Smarten depends on many factors, including but not limited to hardware configuration and network throughput.

# Contents

| 1 | Sma | arten-Mo | onitoring with JVisualVM | 4  |
|---|-----|----------|--------------------------|----|
|   | 1.1 | Configu  | re JVisualVM             | 4  |
|   |     | 1.1.1    | For Windows              | 4  |
|   |     | 1.1.2    | For Linux1               | .0 |
|   | 1.2 | How to   | take Snapshot1           | .4 |
|   | 1.3 | How to   | take heap dump1          | 6  |
|   | 1.4 | How to   | take thread dump1        | 7  |
| 2 | Pro | duct and | Support Information1     | .8 |

# **1** Smarten-Monitoring with JVisualVM

JVisualVM is a tool that provides a visual interface for viewing detailed information about java applications while they are running on a java Virtual Machine (JVM) and for troubleshooting and profiling these applications.

# 1.1 Configure JVisualVM

### 1.1.1 For Windows

### Procedure

- 1. Stop wildfly services.
- 2. Download jboss-cli-client.jar using below mention Dropbox link. https://www.dropbox.com/s/mvmuuum7ok2nz3i/jboss-cli-client.jar?dl=0
- 3. Create a new client folder inside <WILDFLY\_HOME>/bin folder and put jboss-cli-client.jar file in client folder.

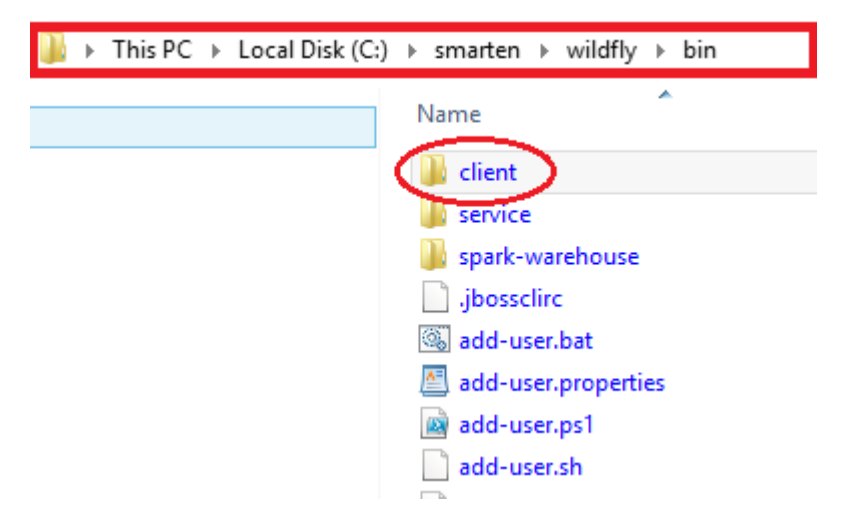

JVISUALVM WINDOWS-COPY CLIENT JAR

- 4. Open standalone.conf.bat file which is located in <WILDFLY\_HOME>/bin folder and add below mentioned parameter.
  - set "JAVA\_OPTS=%JAVA\_OPTS% -Xms2048M -Xmx2048M -XX:+UseG1GC -XX:MaxMetaspaceSize=512m -noverify -Djava.util.Arrays.useLegacyMergeSort=true -Dfile.encoding=UTF-8"
  - set "JAVA\_OPTS=%JAVA\_OPTS% -Dcom.sun.management.jmxremote.port=9902"
  - set "JAVA\_OPTS=%JAVA\_OPTS% -Dcom.sun.management.jmxremote.authenticate=false"
  - set "JAVA\_OPTS=%JAVA\_OPTS% -Dcom.sun.management.jmxremote"
  - set "JAVA\_OPTS=%JAVA\_OPTS% -Dcom.sun.management.jmxremote.ssl=false"
  - set "JAVA\_OPTS= %JAVA\_OPTS% Djboss.modules.system.pkgs=org.jboss.byteman,org.jboss.logmanager"
  - set "JAVA\_OPTS=%JAVA\_OPTS% -Djava.util.logging.manager=org.jboss.logmanager.LogManager"
  - set "JAVA\_OPTS=%JAVA\_OPTS% -Xbootclasspath/p:
     KULDFLY\_HOME>/modules/system/layers/base/org/jboss/log4j/logma nager/main/log4j-jboss-logmanager-1.1.4.Final.jar"

- set "JAVA\_OPTS=%JAVA\_OPTS% Xbootclasspath/p:
   <WILDFLY\_HOME>/modules/system/layers/base/org/jboss/logmanager/main/jbosslogmanager-2.0.7.Final.jar"
- set "JAVA\_OPTS=%JAVA\_OPTS% -Djava.net.preferIPv4Stack=true"
- set "JAVA\_OPTS=%JAVA\_OPTS% -

Djboss.modules.system.pkgs=org.jboss.byteman,com.manageengine,org.jboss.logmanager"

| rem # JVM memory allocation pool parameters - modify as appropriate.                                                                                               |  |  |
|----------------------------------------------------------------------------------------------------|--|--|
| set "JAVA_OPTS=%JAVA_OPTS% -Xms2048M -XX:+UseG1GC -XX:MaxMetaspaceSize=512m -noverify -Djava.util.Arrays.useLegacyMergeSort=true -Dfile.encoding=UTF-8"            |  |  |
| set "JAVA_OPTS=%JAVA_OPTS% -Dcom.sun.management.jmxremote.port=9902"                                                                                               |  |  |
| set "JAVA_OPTS=%JAVA_OPTS% -Dcom.sun.management.jmxremote.authenticate=false"                                                                                      |  |  |
| set "JAVA_OFTS=%JAVA_OFTS% -Dcom.sun.management.jmxremote"                                                                                                    |  |  |
| set "JAVA_OPTS% -Dcom.sun.management.jmxremote.ssl=false"                                                                                                    |  |  |
| <pre>set "JAVA_OPTS=%JAVA_OPTS% -Djboss.modules.system.pkgs=org.jboss.byteman.org.jboss.logmanager"</pre>                                                          |  |  |
| <pre>set "JAVA_OPTS=%JAVA_OPTS% -Djava.util.logging.manager=org.jboss.logmanager.LogManager"</pre>                                                                 |  |  |
| set "JAVA_OPTS=%JAVA_OPTS% -Xbootclasspath/p:C:/smarten/wildfly/modules/system/layers/base/org/jboss/log4j/logmanager/main/log4j-jboss-logmanager-1.1.4.Final.jar" |  |  |
| set "JAVA_OPTS=%JAVA_OPTS% -Xbootclasspath/p:C:/smarten/wildfly/modules/system/layers/base/org/jboss/logmanager/main/jboss-logmanager-2.0.7.Final.jar"             |  |  |
|                                                                                                    |  |  |
| rem # Prefer IPv4                                                                                                    |  |  |
| set "JAVA_OPTS=%JAVA_OPTS% -Djava.net.preferIFv4Stack=true"                                                                                                    |  |  |
|                                                                                                    |  |  |
| rem # Make Byteman classes visible in all module loaders                                                                                                    |  |  |
| rem # This is necessary to inject Byteman rules into AS7 deployments                                                                                               |  |  |
| set "JAVA_OFTS= <mark>%JAVA_OPTS%</mark> -Djboss.modules.system.pkgs=org.jboss.byteman,com.manageengine,org.jboss.logmanager"                                      |  |  |

JVISUALVM WINDOWS-EDIT STANDALONE CONF FILE

- 5. Open 9902 port in firewall, if any firewall is setup.
- 6. Start wildfly services.
- Open cmd and open jvisualvm using jboss-cli-client.jar path as shown below example jvisualvm.exe -cp:a "C:\smarten\wildfly\bin\client\jboss-cli-client.jar"

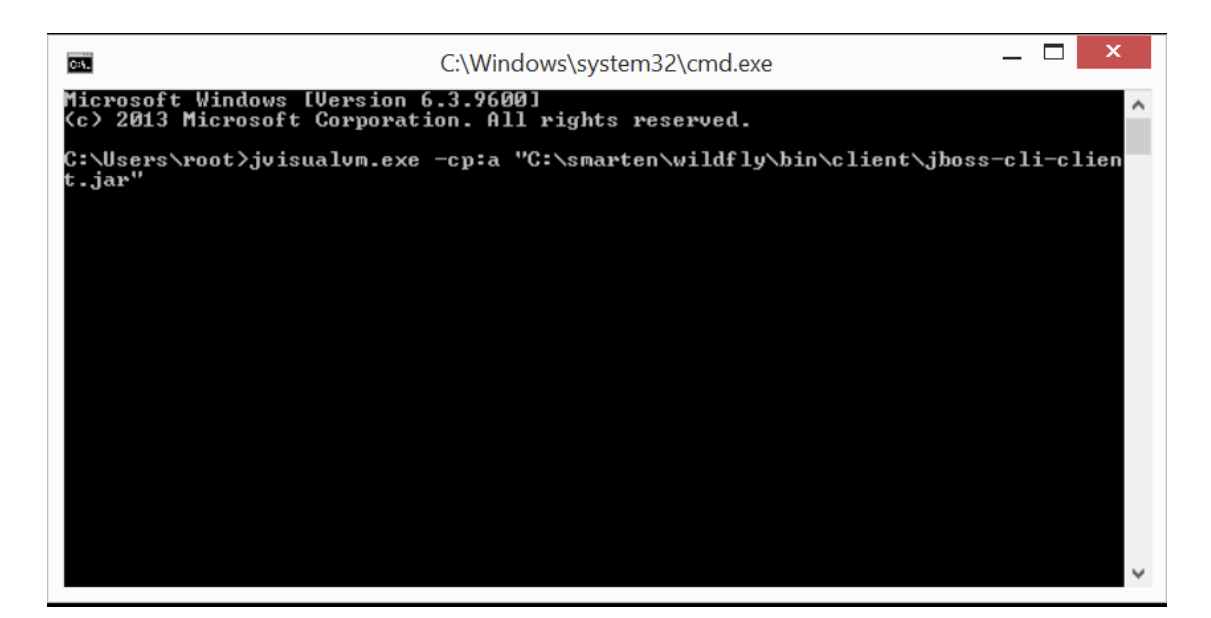

JVISUALVM WINDOWS-RUN JVISUALVM COMMAND

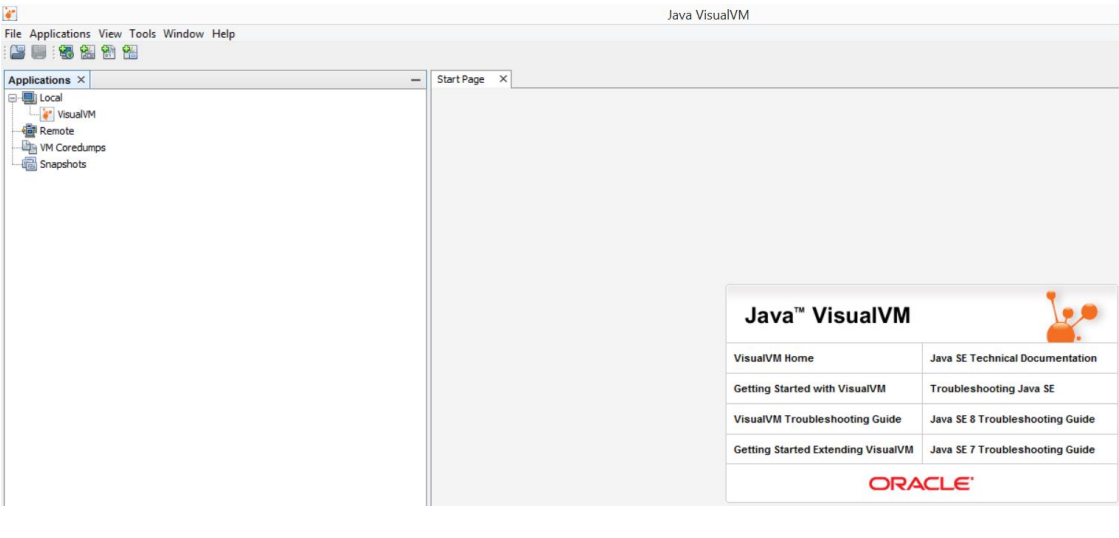

JVISUALVM WINDOWS-MAIN SCREEN

8. Click on file and add JMX connection.

| 4        |                                |                | Ja <sup>,</sup> ' |
|----------|--------------------------------|----------------|-------------------|
| File     | Applications View Tools Window | Help           |                   |
| 2        | Load                           |                |                   |
|          | Save As                        | — Start Page × |                   |
|          | Delete Delete                  |                |                   |
| 2        | Add Remote Host                |                |                   |
|          | Add JMX Connection             |                |                   |
|          | Add VM Coredump                |                |                   |
| <u>1</u> | Add Application Snapshot       |                |                   |
|          | Compare Snapshots              |                |                   |
|          |                                | -              |                   |
|          | Exit                           |                |                   |
|          |                                |                |                   |
|          |                                |                |                   |
|          |                                |                |                   |
|          |                                |                |                   |
|          |                                |                |                   |
|          |                                |                |                   |
|          |                                |                |                   |
|          |                                |                |                   |
|          |                                |                |                   |
|          |                                |                |                   |
|          |                                |                |                   |
| <        |                                |                | >                 |

JVISUALVM WINDOWS-ADD JMX CONNECTION

9. Connection string >> localhost:9902

Check check box **Do not require SSL connection**, then click ok.

| <b>*</b>       | Add JMX Connection |
|----------------|--------------------|
| Connection:    | localhost:9902     |
| Display name:  | localhost:9902     |
| Use security o | redentials         |
| Username:      |                    |
| Password:      |                    |
| Save se        | curity credentials |
| Do not require | SSL connection     |
|                |                    |
|                | OK Cancel          |
|                | OK Cancel          |

JVISUALVM WINDOWS—JMX CONNECTION SETTINGS

10. Add remote JVisualVM host, Right click on Remote and Add Remote Host.

| File Applications View Tools Window Help                                                                                                    |              |
|----------------------------------------------------------------------------------------------------|--------------|
|                                                                                                    |              |
| Applications × -                                                                                                    | Start Page X |
|                                                                                                    |              |
| Company (pid 105564)                                                                                                    |              |
| Market Market Ma |              |
|                                                                                                    |              |
|                                                                                                    |              |
|                                                                                                    |              |
|                                                                                                    |              |
|                                                                                                    |              |
|                                                                                                    |              |
|                                                                                                    |              |
|                                                                                                    |              |
|                                                                                                    |              |
|                                                                                                    |              |

JVISUALVM WINDOWS-ADD REMOTE HOST

11. Enter remote host ip address and click ok

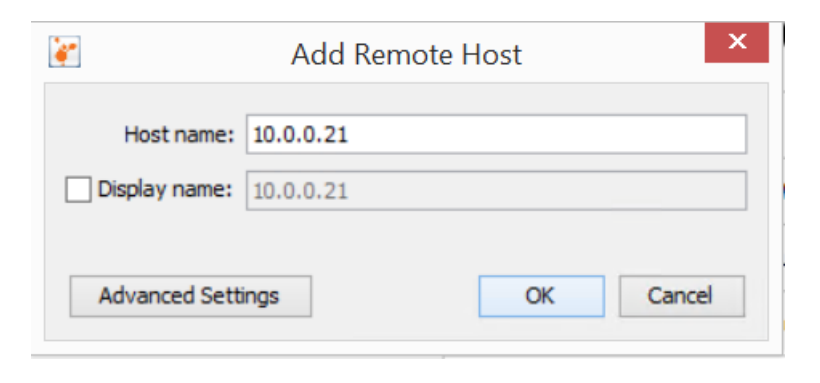

JVISUALVM WINDOWS—ADD REMOTE HOST SETTINGS

12. Right click on remote host and Add JMX Connection.

| - | Start Page | ×          |
|---|------------|------------|
|   |            |            |
|   |            |            |
|   |            | Start Page |

JVISUALVM WINDOWS-BIND JMX CONNECTIN FOR REMOTE HOST

Add remote host jmx connection string, remote host: 10.0.0.21 remote port: 9902
 Check check box **Do not require SSL connection**, then click ok.

| <b>*</b>        | Add JMX Connection | x |
|-----------------|--------------------|---|
| Connection:     | 10.0.0.21:9902     |   |
| Display name:   | 10.0.0.21:9902     |   |
| Use security cr | edentials          |   |
| Username:       |                    |   |
| Password:       |                    |   |
| Save see        | curity credentials |   |
| Do not require  | SSL connection     |   |
|                 | OK Cancel          | 1 |
|                 | OK Cance           |   |

JVISUALVM WINDOWS-ADD JMX CONNECTION FOR REMOTE HOST

14. Double click on JMX connection to monitor JVM details.

| File Applications View Tools Window Help                                                                |                                                                                                    |
|----------------------------------------------------------------------------------------------------|----------------------------------------------------------------------------------------------------|
| Applications ×<br>Local<br>VisualVM<br>Calhost:9902 (pid 105564)<br>Remote<br>VM Coredumps<br>Snapshots | Start Page X Monitor Threads Samp<br>Overview Monitor Threads Samp<br>Overview<br>PID: 105564<br>Host: Jocalhost<br>Main class: <unknown><br/>Arguments: <none><br/>JVM: Java HotSpot(TM) 64-Bit Server VM (25.151-b1<br/>Java: version 1.8.0_151, vendor Oracle Corporation<br/>Java Home: C: \Program Files\Java\jdk1.8.0_151\jr<br/>JVM Flags: <none><br/>Heap dump on OOME: disabled</none></none></unknown> |
|                                                                                                    | Thread Dumps: 0<br>Heap Dumps: 0<br>Profiler Snapshots: 0                                                                                                    |

JVISUALVM WINDOWS-MONITOR JVM

# 1.1.2 For Linux

### Procedure

Smarten

- 1. Stop wildfly services.
- 2. Open standalone.conf file located in <WILDFLY\_HOME>/bin folder and add below mentioned parameter.
  - sudo nano <WILDFLY\_HOME>/bin/standalone.conf
- 3. Default configuration look like.

if [ "x\$JAVA\_OPTS" = "x" ]; then JAVA\_OPTS="-Xms64m -Xmx512m -XX:+UseG1GC -XX:MaxMetaspaceSize=512m -noverify -Djava.net.preferIPv4Stack=true -Djava.util.Arrays.useLegacyMergeSort=true -Dfile.encoding=UTF-8"

- Remove following parameter JAVA\_OPTS="\$JAVA\_OPTS - Djboss.modules.system.pkgs=\$JBOSS\_MODULES\_SYSTEM\_PKGS -Djava.awt.headless=true" From standalone.conf
- 5. Add below mention parameter in standalone.conf.

| Parameter Name                              | Parameter Description                                                 |
|---------------------------------------------|-----------------------------------------------------------------------|
| -Djboss.modules.system.pkgs                 | This parameter initialize the JVM                                     |
| -Djava.util.logging.manager                 | This parameter access wildfly log manager                             |
| -Dcom.sun.management.jmxremote.port         | This parameter use JMX connector to listen through the specified port |
| -Djava.rmi.server.hostname                  | The hostname or ip address of the smarten server.                     |
| -Djava.awt.headless                         | This parameter use headless system configuration.                     |
| -Dcom.sun.management.jmxremote.local.only   | This parameter use disallow JMX connection locally                    |
| -Dcom.sun.management.jmxremote.authenticate | This parameter use disable authentication                             |
| -Dcom.sun.management.jmxremote              | This parameter use allow JMX remote connection                        |
| -Dcom.sun.management.jmxremote.ssl          | This parameter use disallow SSL remote connection                     |
| -Xbootclasspath                             | This parameter use set location of the log manager                    |

### For example

if [ "x\$JAVA\_OPTS" = "x" ]; then

JAVA\_OPTS="-Xms10G -Xmx10G -XX:+UseG1GC -XX:MaxMetaspaceSize=1G -noverify -Djava.net.preferIPv4Stack=true -Djava.util.Arrays.useLegacyMergeSort=true -Dfile.encoding=UTF-8"

JAVA\_OPTS="\$JAVA\_OPTS -Djboss.modules.system.pkgs=org.jboss.byteman,org.jboss.logmanager -Djava.util.logging.manager=org.jboss.logmanager.LogManager -Dcom.sun.management.jmxremote.port=9002 -Djava.rmi.server.hostname=172.31.23.241 -Djava.awt.headless=true -Dcom.sun.management.jmxremote.local.only=false - Dcom.sun.management.jmxremote.authenticate=false -Dcom.sun.management.jmxremote -Dcom.sun.management.jmxremote.ssl=false -Xbootclasspath/p:/home/yarn/smarten/:wildfly/modules/system/layers/base/org/jboss/log4j/logm anager/main/log4j-jboss-logmanager-1.1.4.Final.jar -Xbootclasspath/p:/home/yarn/smarten/wildfly/modules/system/layers/base/org/jboss/logmanager /main/jboss-logmanager-2.0.7.Final.jar"

- 6. Open 9902 port in firewall.
- 7. Start wildfly services.

Smarten

8. Open Jvisualvm from any windows host pc using following path.

C:\Program Files\Java\jdk1.8.0\_151\bin\ jvisualvm.exe

| ( → This PC → Local Disk (                  | C:) → Program Files → Java → jdk | 1.8.0_151 → bin   |                            |         |
|---------------------------------------------|----------------------------------|-------------------|----------------------------|---------|
| 🛚 🔆 Favorites                               | Name                             | Date modified     | Type                       | Size    |
| Downloads Recent places                     | jjs.exe                          | 01-Aug-18 5:04 PM | Application                | 16 KB   |
| Desktop                                     | ili.dll<br>∭iman exe             | 01-Aug-18 5:04 PM | Application extens         | 172 KB  |
| 😌 Dropbox                                   | imc.exe                          | 01-Aug-18 5:04 PM | Application                | 315 KB  |
|                                             | jmc.ini                          | 01-Aug-18 5:04 PM | Configuration sett         | 1 KB    |
| ⊿ 🖳 This PC                                 | jrunscript.exe                   | 01-Aug-18 5:04 PM | Application                | 17 KB   |
| Desktop                                     | jsadebugd.exe                    | 01-Aug-18 5:04 PM | Application<br>Application | 17 KB   |
| Downloads                                   | jstat.exe                        | 01-Aug-18 5:04 PM | Application                | 16 KB   |
| <ul> <li>Music</li> <li>Pictures</li> </ul> | jstatd.all.policy                | 27-May-19 4:30 PM | POLICY File                | 1 KB    |
| Videos                                      | jvisualvm.exe                    | 01-Aug-18 5:04 PM | Application                | 193 KB  |
| Local Disk (C:)                             | JVISUALVM-                       | OPEN              | a an an                    | 471.005 |

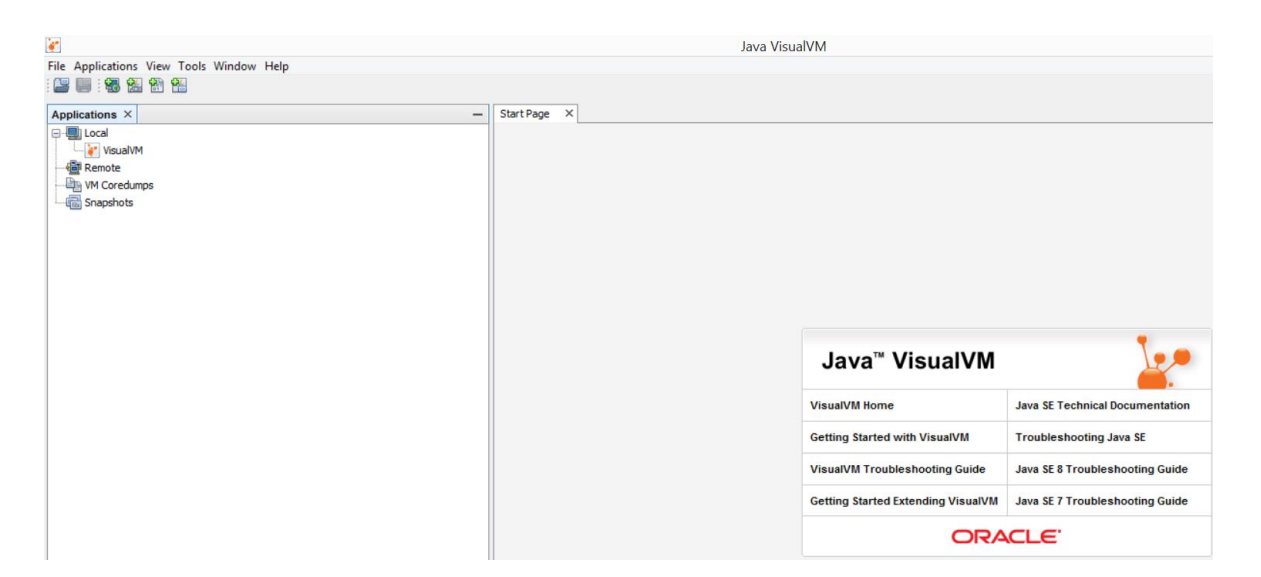

JVISUALVM-MAIN SCREEN

9. Add remote Jvisualvm host, Right click on Remote and Add Remote Host.

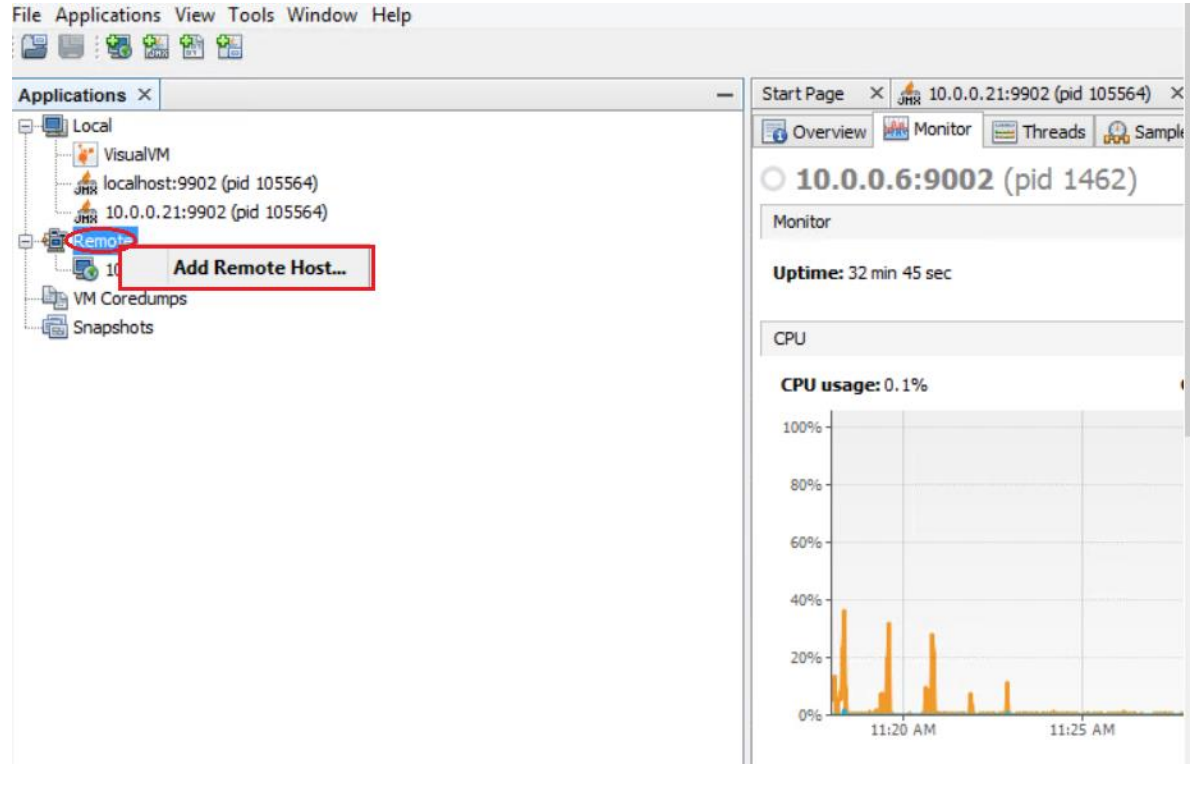

JVISUALVM LINUX-REMOTE HOST

10. Enter remote host ip address and click ok

| 2             | Add Remote Host |
|---------------|-----------------|
| Host name:    | 10.0.0.6        |
| Display name: | 10.0.0.6        |
| Advanced Sett | ngs OK Cancel   |

JVISUALVM LINUX—ADD REMOTE HOST SETTINGS

Add Linux remote host jmx connection string, Linux remote host: 10.0.0.6 remote port: 9002
 Click check box **Do not require SSL connection**, then click ok.

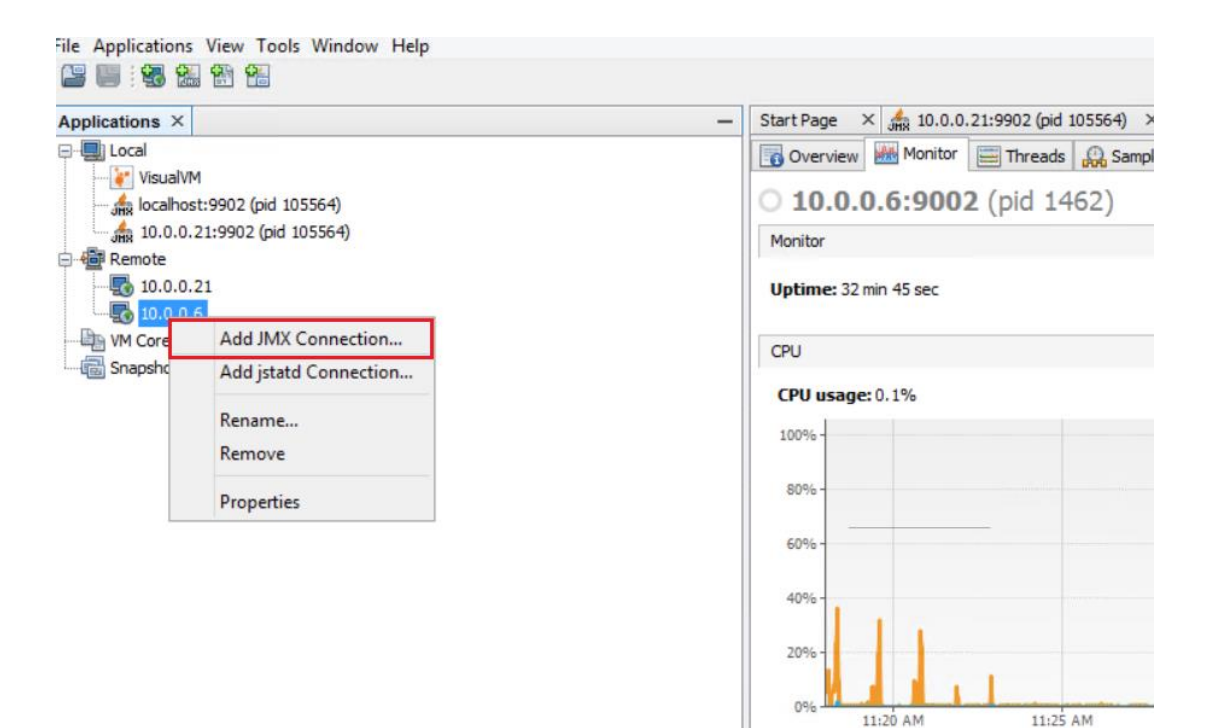

JVISUALVM LINUX—BIND JMX CONNECTIN FOR REMOTE HOST

| 2                               | Add JMX Connection        |  |  |
|---------------------------------|---------------------------|--|--|
| Connection:                     | Connection: 10.0.0.6:9002 |  |  |
| Display name:                   | 10.0.0.6:9002             |  |  |
| Use security credentials        |                           |  |  |
| Username:                       |                           |  |  |
| Password:                       |                           |  |  |
| Save security credentials       |                           |  |  |
| ✓ Do not require SSL connection |                           |  |  |
|                                 | OK Cancel                 |  |  |

JVISUALVM LINUX-ADD JMX CONNECTION FOR REMOTE HOST

12. Double click on JMX connection.

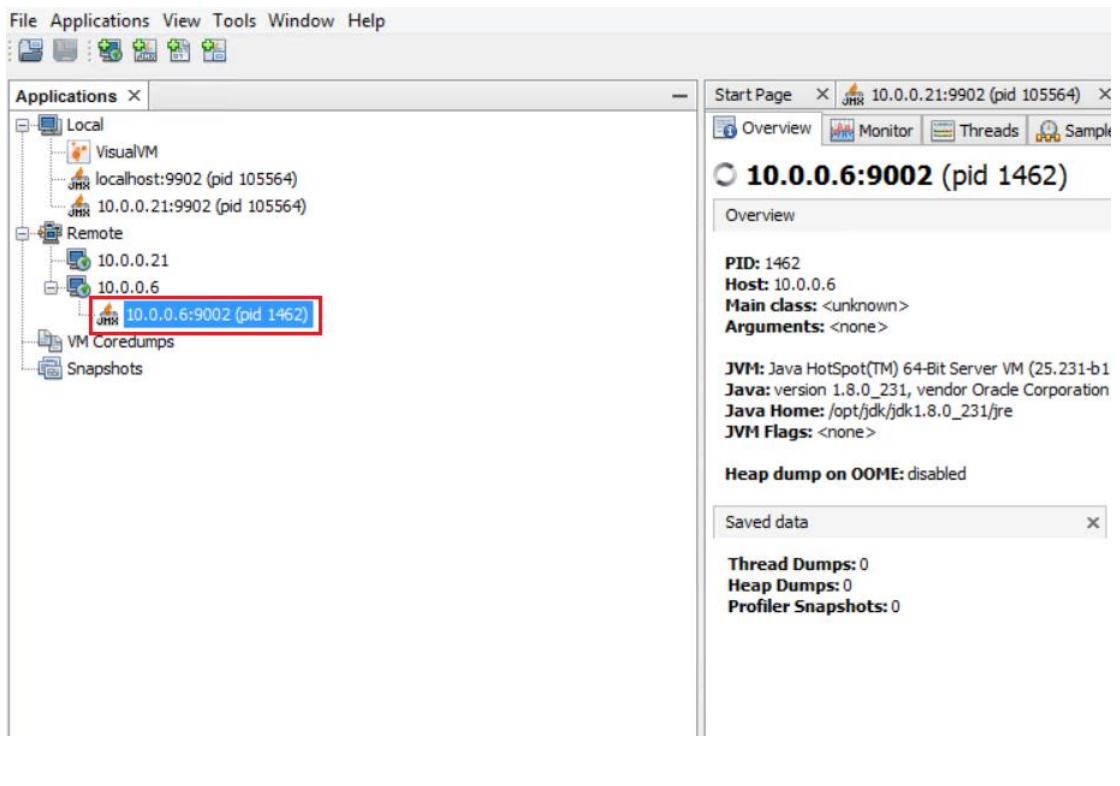

JVISUALVM LINUX-MONITOR JVM

## 1.2 How to take Snapshot

### Procedure

1. Select JMX connection, Right click on JMX connection and click on Application Snapshot.

| applications A                                         | <ul> <li>Start Page × An 10.0.0.6:9002 (pid 1462) ×</li> </ul> |                                                                                                    |
|--------------------------------------------------------|----------------------------------------------------------------|----------------------------------------------------------------------------------------------------|
|                                                        |                                                                | Overview       Monitor       Threads       Sar         10.0.0.6:9002 (pid 1462)         Monitor         Uptime: 1 hrs 02 min 52 sec |
| in 🚮 10.0.0.6:9002 (pid 14 میلی استان)<br>WM Coredumps | Open                                                           | CPU                                                                                                    |
| Snapshots                                              | Sample                                                         | CPU usage: 0.2%                                                                                                    |
|                                                        | Thread Dump<br>Heap Dump                                       | 80%                                                                                                    |
|                                                        | Application Snapshot                                           | 60%-                                                                                                    |
|                                                        | Remove                                                         | 40%-                                                                                                    |
|                                                        | Properties                                                     | 20% -                                                                                                    |

#### JVISUALVM TAKE A APPLICATION SNAPSHOT

2. Application snapshot under the Snapshots.

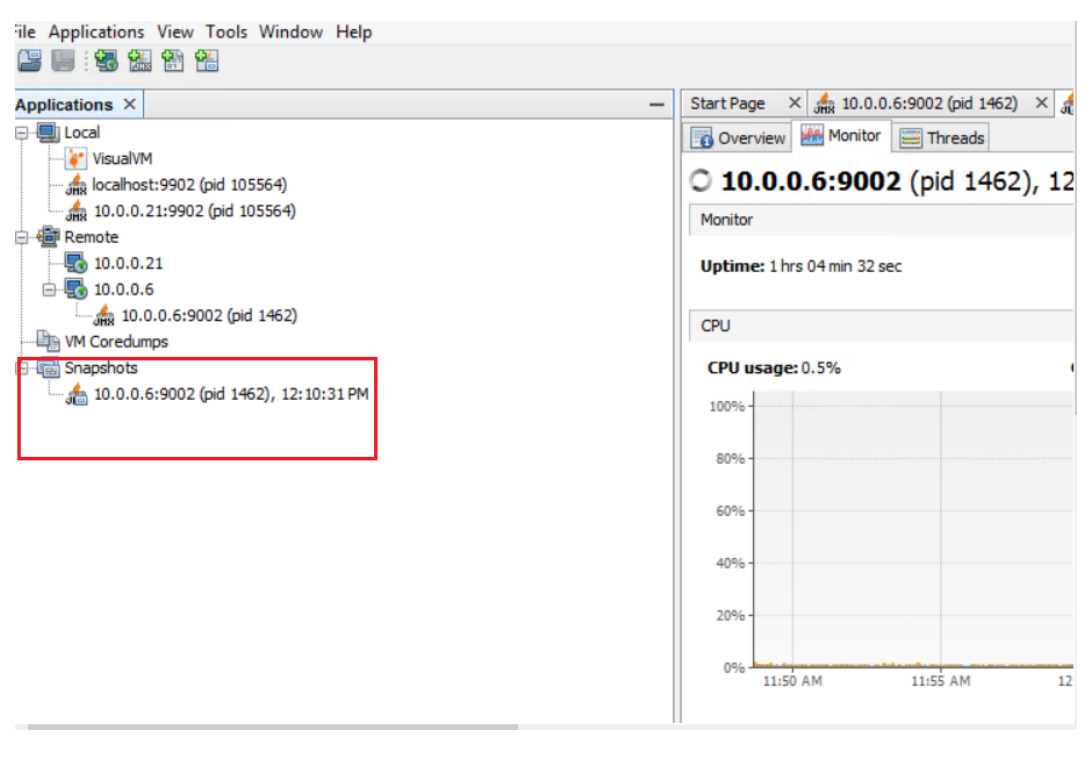

JVISUALVM APPLICATION SNAPSHOT

3. Save as Application Snapshot, Right click on JMX connection and save as Snapshot.

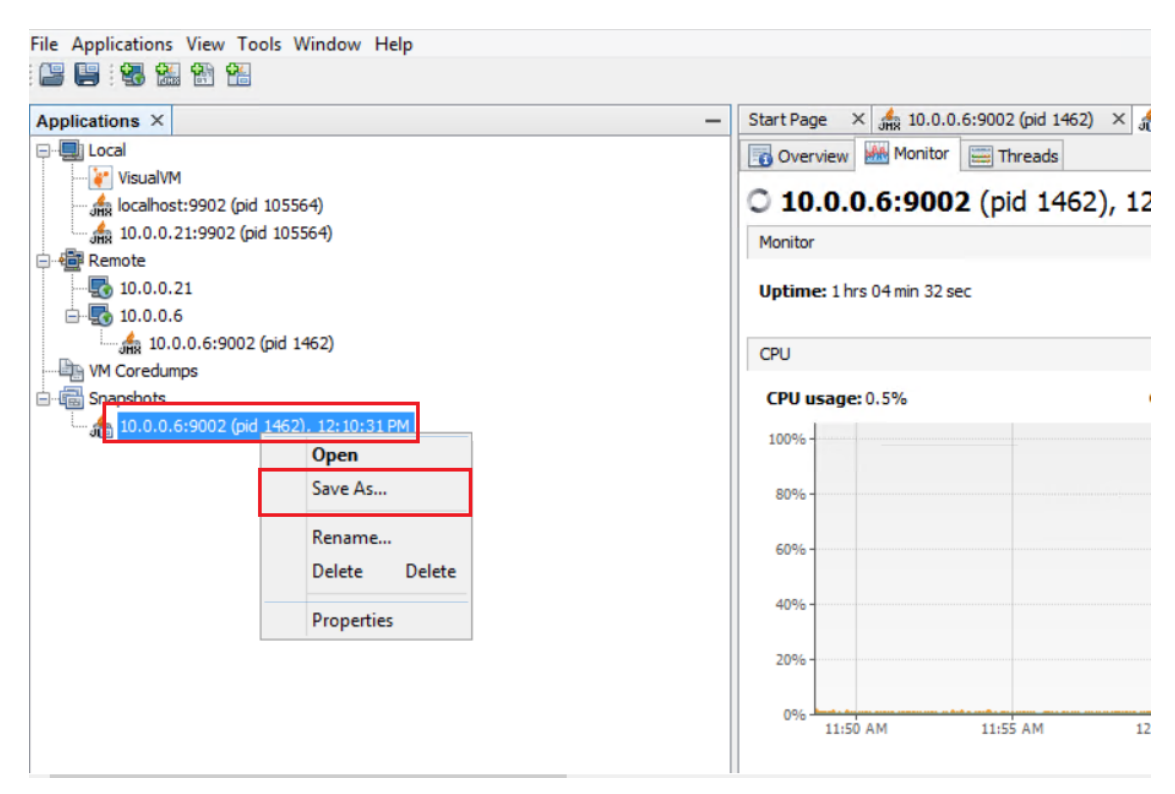

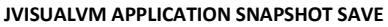

### 1.3 How to take heap dump

#### Procedure

1. Right click on JMX connection and click on Heap Dump.

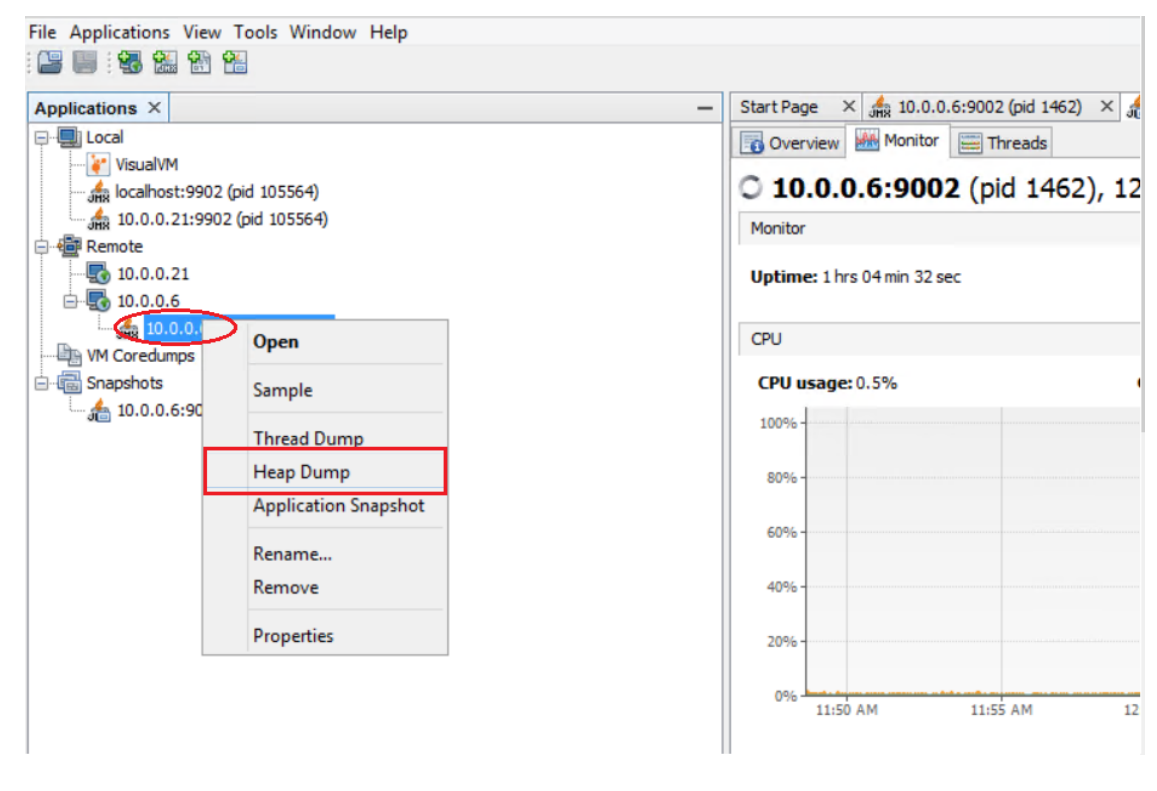

JVISUALVM TAKE A HEAP DUMP

2. Set path which is you want to save Heap Dump and click ok.

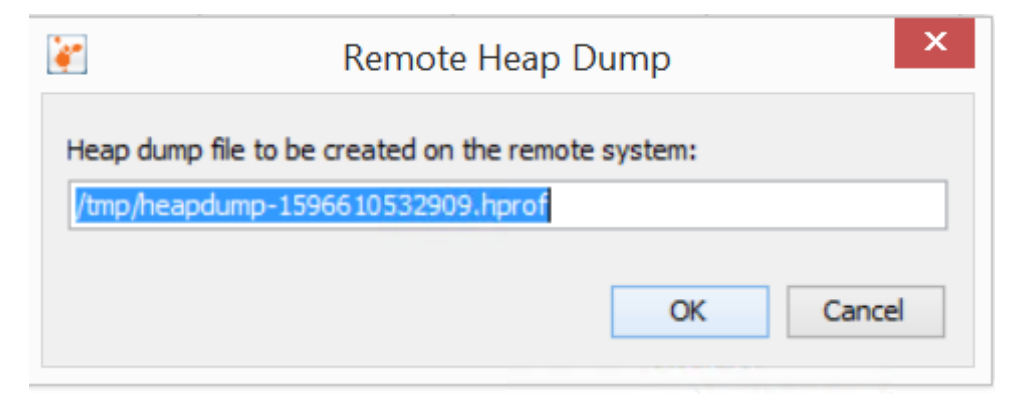

TITLE-NAME OF THE IMAGE

### 1.4 How to take thread dump

### Procedure

1. Right click on JMX connection and click on Heap Dump.

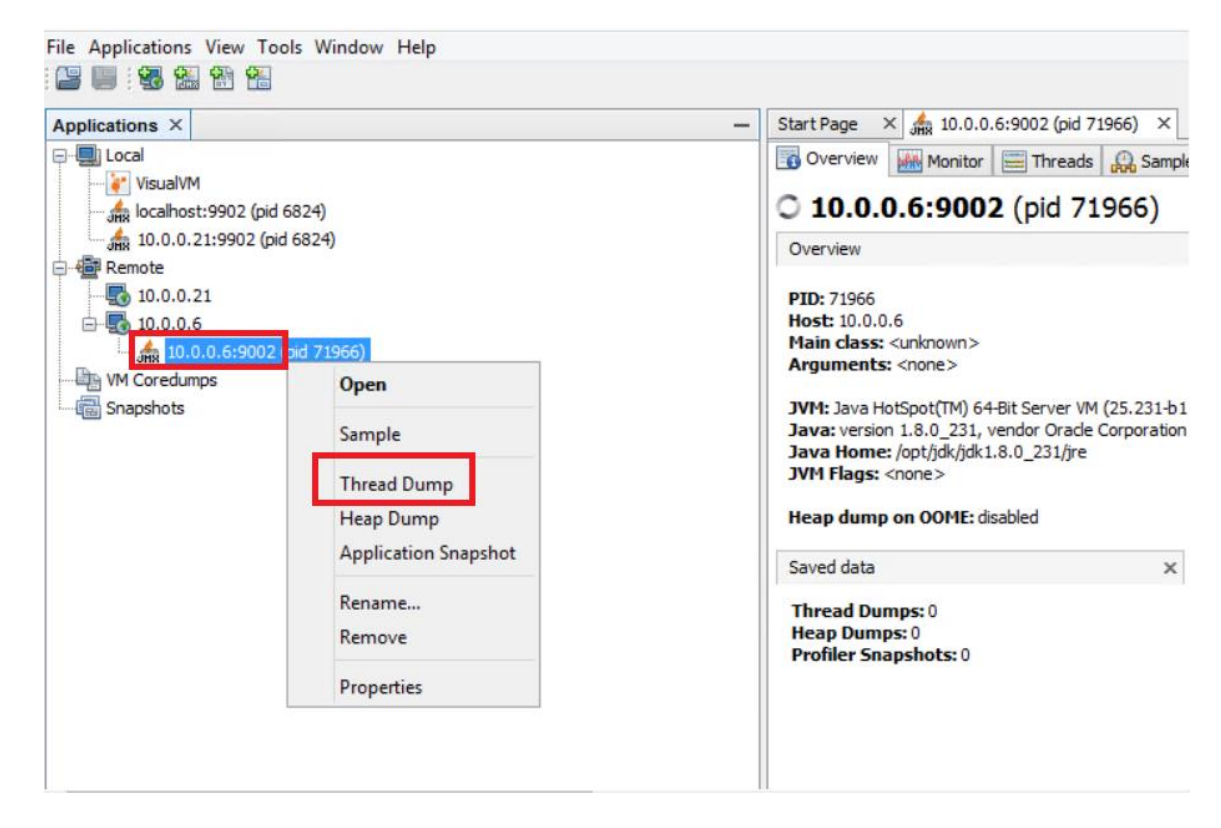

JVISUALVM TAKE A THREAD DUMP

2. Right click on generated Thread Dump and save as.

| File Applications View Tools Window Help |                                                                                                    |
|------------------------------------------|----------------------------------------------------------------------------------------------------|
| File Applications View Tools Window Help | <ul> <li>Start Page × £ 10.0.0.6:9002 (pid 71966) ×</li> <li>Overview Monitor Threads Samp</li> <li>10.0.0.6:9002 (pid 71966)</li> <li>Thread Dump</li> <li>2020-08-12 16:21:32</li> <li>Full thread dump Java HotSpot (TM) 64</li> <li>"RMI TCP Connection(4)-10.0.0.21" - 3</li> <li>java.lang.Thread.State: RUNNABLE</li> <li>at sun.management.ThreadImp1</li> <li>at sun.management.ThreadImp1</li> <li>at sun.reflect.NativeMethodA</li> <li>at sun reflect.NativeMethodA</li> </ul> |
| Rename<br>Delete Delete<br>Properties    | at sun.management.ThreadImpl<br>at sun.reflect.NativeMethodA<br>at sun.reflect.NativeMethodA<br>at sun.reflect.DelegatingMeti<br>at java.lang.reflect.Method.:<br>at sun.reflect.misc.Trampoli<br>at sun.reflect.DelegatingMeti<br>at sun.reflect.DelegatingMeti<br>at java.lang.reflect.Method.:<br>at sun.reflect.misc.MethodUt:<br>at com.sun.jmx.mbeanserver.C<br>at com.sun.jmx.mbeanserver.M<br>at com.sun.jmx.mbeanserver.M                                                         |

JVISUALVM THREAD DUMP SAVE

# 2 Product and Support Information

Find more information about Smarten and its features at www.smarten.com

Support: <u>support@smarten.com</u> Sales: <u>sales@smarten.com</u> Feedback & Suggestions: <u>support@smarten.com</u> Support & Knowledgebase Portal: <u>support.smarten.com</u>